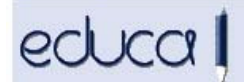

## EDUCA APLIKAZIOAN EGIN DIREN ALDAKETAK

- 1. **Educan pertsonen helbideak kodetu dira.** Horrek esan nahi du aurreinskripzio/matrikula/lekualdaketa batean helbide berri bat sartu behar dugunean edo dagoen bat aldatu behar dugunean, ezin dela jada tekleatu, baizik eta zerrenda batetik aukeratu behar dela:
  - 1.1. Nafarroako helbideak sartzeko, nahikoa da herriaren eta kalearen 3 karaktere sartzea. Zerrenda bat agertuko da eta aukeretako bat hautatu behar da. Atariaren kasuan, zenbakia tekleatu eta zerrendatik aukeratu behar da. Posta kodea automatikoki agertzen da.

| Gaur egungo h | elbidea     |        |
|---------------|-------------|--------|
| Herrialdea:   | Probintzia: | Hiria: |
| Espainia      | Nafarroa    | tud    |
| Kalea:        |             | Tudela |
|               |             |        |

1.2. Beste erkidegoetako helbideen kasuan: probintzia eta herria bakarrik daude kodifikatuta, beraz, kalea, ataria eta posta kodea tekleatu behar dira.

**Bidali** botoia sakatzean atari bat aurkitzen ez bada, Educak mezu bat erakutsiko du helbide hori datu-basean ez dagoela adieraziz. Ziurtatu behar da ongi idatzita dagoela, **Zuzendu** botoia sakatuz, eta existitzen ez bada, igorri eskabidea Educara **Eskatu** botoian klik eginez, egiaztatu dezan.

| Bilatzen ari zaren ataria ez dago gure datu-basea  | in:                                            |
|----------------------------------------------------|------------------------------------------------|
| - Berriz bilatu eta zuzendu nahi baduzu, sakatu "Z | luzendu".                                      |
| - Uste baduzu zuzena dela, sakatu "Eskatu". Edu    | ca-ren Euskarri Zerbitzuak egiaztatuko du alta |
| emateko aukerarik dagoen.                          |                                                |
| Eckatu                                             | Zuzendu                                        |
| Lonatu                                             | 2020100                                        |

Educak SITNAn egiaztatuko du ea benetan baden halakorik, eta kasu horretan, automatikoki alta emanen dio Educan, eta halakorik ez bada, baztertu eta helbide berri bat proposatuko du. Bi kasuetan ere mezu bat igorriko die ikastetxeko kudeatzaileei, adieraziz zein den helbide berria, horrela, ikastetxetik aurreinskripzioa/matrikula/lekualdaketa alda dadin.

| 🖾 Zure mezuak 🛛 🚯                                                                                                    | Ð |
|----------------------------------------------------------------------------------------------------|---|
| 2013/04/15<br>CALLE DEL OLMO 4 atariaren eskaera ez da onartu.<br>Informazioa : La dirección correcta para la preinscripción de<br>Roitegui Cigüela, Silvia es C/DEL OLMO 19 y ha sido<br>actualizada.<br>Administrador-en mezua |   |

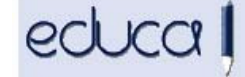

Gestión Escolar de Navarra Nafarroako Eskolaldi Kudeaketa Kale bat existitzen ez bada, posta elektronikoa bidali Educaren euskarri zerbitzura: <u>soporte.educa@educacion.navarra.es</u>, SITNAri eska diezaiogun kale hori egiaztatzeko eta, beharrezkoa bada, alta emateko.

<u>Oharra</u>: ikasleen edo senideen datu pertsonalen bat aldatzean (telefonoa, helbide elektronikoa...), berriz ere sartu behar dira hutsik dauden helbidearen eremuetan lauki grisean agertzen diren datuak.

| BIZILEKU DATUAK                |                       |           |     |       |   |
|--------------------------------|-----------------------|-----------|-----|-------|---|
| Herrialdea:                    | Probintzia:           | Hiria:    |     |       | _ |
| Espainia                       | Nafarroa              | Murchante | 1   |       |   |
| Kalea:                         |                       | Portala:  | PK: | Atea: |   |
| Herri P.K.<br>Murchante(Nafarr | oa) "Espainia 31521   |           |     |       |   |
| Kalea Zenbaki<br>Pastores 21   | a Solairua, atea, esk |           |     |       |   |

2. Helbidea kopiatu/itsatsi funtzionalitatea aldatu da: orain ikaslearen helbidea automatikoki amaren, aitaren edo tutorearen helbidean itsasten duen esteka da.

| BIZILEKU DATUAK |                     |           |     | lkaslearen helbidea kopi |
|-----------------|---------------------|-----------|-----|--------------------------|
| Herrialdea:     | Probintzia:         | Hiria:    |     |                          |
| Espainia        | Nafarroa            | Murchante |     |                          |
| Kalea:          |                     | Portala:  | РК: | Atea:                    |
| Herri P.K.      | rma) Espainia 31521 |           |     |                          |

- 3. Aukera berriak gehitu dira Ikastetxea > Sarbideak > Erabiltzaileen kudeaketa menuan:
  - Hauta daitezke ikasleak, adinez nagusiak diren ikasleak, senideak, adinez nagusiak diren ikasleen senideak...
  - Ekintza berri bat sortu da: Sarbidea ukatzea, epailearen aginduaren ondorioz.
  - Baimendu eta ukatu daiteke ikasleen sarbidea Google Apps kontuetara.
    Baimen hori 18 urtetik gorako ikasleek eta 18 urtetik beherako ikasleen senideek ere eman dezakete, ikasleen aplikaziotik.

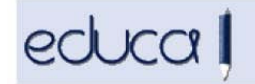

Gestión Escolar de Navarra Nafarroako Eskolaldi Kudeaketa

| Taldea BL-1ºB                                                           |                        |                                                                   |                                                                         |                               |                               |                                         |
|-------------------------------------------------------------------------|------------------------|-------------------------------------------------------------------|-------------------------------------------------------------------------|-------------------------------|-------------------------------|-----------------------------------------|
|                                                                         |                        | Bilaketa irizpid<br>C 1go Abizer<br>Taldea<br>BL-1®B<br>© Denak C | dea<br>na (Ikaslea) · <sup>C</sup> Taldea · <sup>C</sup> NAN/A<br>Tarte | IZ/Pasaporte (Ikaslea)        |                               | _                                       |
| Erabiltzaileak sarbiderako baim<br>dauka                                | ena 🧉 Erabil<br>sarbid | tzaileak ez dauka t                                               | baimenik 🥑 Agindu judiziala<br>biokeatuta                               | Bidali<br>agatik erabiltzaile | Ezin zaio pasahitza<br>aldatu | G Google Apps-en erabilera<br>baimendua |
| Ekintza hautatu<br>Agindu judizialagatik sarbidea ukatu 💌               | Denak   Ikasle         | e guztiak   Adin n                                                | nagusiko ikasle guztiak   Ikasle ba                                     | at ere   Senide guztiak   A   | din nagusiko ikaslee          | n senide guztiak   Senide bat ere   De  |
| Pasabitza berrezarri                                                    |                        | Ama                                                               |                                                                         | Aita                          |                               | Arduraduna                              |
| Sarbidea eman<br>Sarbidea ukatu<br>Agindu judizialagatik sarbidea ukatu | , Elisa                |                                                                   |                                                                         | <b>N</b>                      |                               |                                         |
| Google Apps-en erabilera baimendu<br>Google Apps-en erabilera debekatu  | , Alberto              | ο Γ                                                               |                                                                         | ● □                           |                               |                                         |
| Do Nacsimor                                                             | to Ciluo               |                                                                   |                                                                         |                               |                               |                                         |

4. Ikasleen eta senideen datu pertsonalen laburpenean ikus daiteke ikasle edo senide bat gaitua dagoen familien aplikazioan sartzeko:

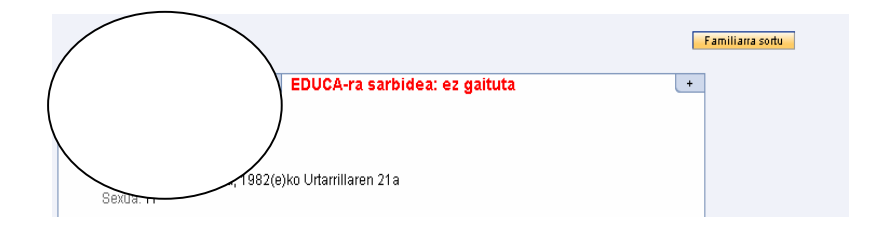

5. Ikastetxeek ikastetxeko logotipoa igo ahal izateko aukera gehitu da: Ikastetxea -> Ikastetxeko datuak -> Ikastetxeko logotipoa

| ♦ IKASTETXEAREN DATUA                               | lkastetxeko datuak: lkastetxeko logotipoa |  |
|-----------------------------------------------------|-------------------------------------------|--|
| • Nire Ikastetxea<br>• <b>Ikastetxeko logotipoa</b> |                                           |  |
| • Besteak Bilatu                                    |                                           |  |
| · Directorio de centros                             |                                           |  |
| • Ikastetxe Taldeak                                 |                                           |  |
| • Ikastetxeen egoera                                | Tkastetxeko logotipoa                     |  |
| ♦ IKASKETA PLANA                                    |                                           |  |
| · Aldaketak                                         | Egungo irudia                             |  |
| • Ikasgaien hizkuntza                               | lkastetxeko logotipoa aukeratu ?          |  |
| ♦ HEZKUNTZA ESKAINTZA                               | Examinar                                  |  |
| • Ikusi / Aldatu                                    |                                           |  |
| → EKIPAMENDUA                                       |                                           |  |
| • Gelak                                             | Bidali                                    |  |
| INPORT/ESPORT                                       |                                           |  |
| · EGIF datuak esportatu                             | (f) Igo                                   |  |
| · Espedienteak inportatu                            |                                           |  |
| ESKOLA KONTSEILUA                                   |                                           |  |
| • Eskola Kontseiluaren<br>Konposaketa               |                                           |  |
| • Eskola Kontseilurako<br>Hauteskundeak             |                                           |  |

6. Bilaketa irizpideak zabaldu dira menuko Matrikula ezabatu aukeran. **Ikasleak >** Matrikula ezabatu

| 🛏 menua desagerco                                                                                                | Asiani Torres, Illaki      | Astelenena, 2013ku Apiniaren 22 - 10:00:23                                                                                                    |  |
|----------------------------------------------------------------------------------------------------|----------------------------|----------------------------------------------------------------------------------------------------|--|
| → MATRIKULA                                                                                                    | Matrikula: Matrikulak ezab | atu                                                                                                    |  |
| • Ikasmailaz bilatu<br>• Taldez bilatu<br>• Bilatu<br>• Senideen NANak<br>• Argazki karga<br>• Matrikulak okerak |                            | Bilaketa irizpidea<br><sup>©</sup> 1go Abizena (Ikaslea) <sup>©</sup> Taldea <sup>©</sup> NAN/AIZ/Pasaporte (Ikaslea) <sup>©</sup> Kurtsoa<br>1go Abizena (Ikaslea) |  |
| • Matrikula egin<br>• <b>Matrikulak ezabatu</b><br>• Bajak/Baliogabetuak                                         |                            | Bidali                                                                                                    |  |
| • Ikasmailaz pasa                                                                                                |                            |                                                                                                    |  |
| ecluc                                                                                                    | 21                         | Gestión Escolar de Navarra<br>Nafarroako Eskolaldi Kudeaketa                                                                                                    |  |

7. Lehen eta Bigarren Hezkuntzako historial akademikoan legenda bat gehitu da Br ereduan matrikulatutako ikasleentzat.

8. Aurten, Lanbide Heziketako ikastetxeek zikloetarako sarbide proben gaineko salbuespen eskaerak ebatzi beharko dituzte. Horretarako zera egin behar da: Admisioa -> Aurreinskripzioa -> Salbuespenak berrikusi -> aurreinskripzio eredua hautatu eta ikaslea aurkitu. Hiru egoera gerta daitezke:

1.-Salbuespena onestea, kontuan hartuta salbuespen jakin batzuk epaimahai koordinatzaileak ebazten dituela. Horretarako, salbuespena zein arlotarako eskatu den, hura hautatu eta Onartu botoia sakatu behar da.

2.-Salbuespena ukatzea. Horretarako, zergatia adierazi, arloa hautatu eta Ukatu botoia sakatu behar da.

3.-Salbuespena hasierako egoeran uztea, Berrikusi gabe botoia sakatuz.

Kontuan izan behar da aurreko deialdietan gainditutako arloen kalifikazioa sartzea epaimahai koordinatzaileari dagokiola eta, beraz, ikastetxeak ez duela Educan kalifikaziorik sartu behar.

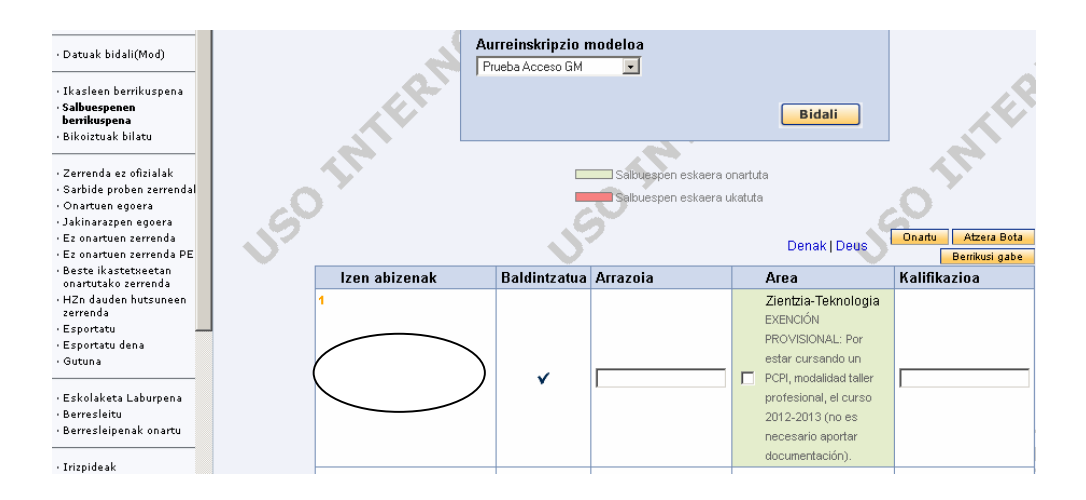